# Office365メールの Android Gmailアプリでの 設定手順

# 目次 / Index

この資料では、 Office365 (ExchangeOnline)上のメールを、 Androidスマートフォン上の、Gmailアプリで送受信するための 設定手順を説明しています。

【前提】

- AndroidOS端末をお使いで、バージョン8以降をご利用である想 定です。
- お使いのAndroidOSやGmailアプリのバージョンによっては、操作手順で掲載している画面と、見た目が異なることがあります。
- @nsgcl.jp(**または**@fsgcl.jp) メールアドレスのアカウント通知 書をお持ちである想定です。

【目次】

- 1. 設定操作の流れ
- 2. 設定操作手順
  - Gmailアプリにアカウント追加(1)~(4)
  - 新着メール通知の調整(1)~(4)

#### 1. 設定操作の流れ

#### 設定の流れはおおむね次の通りです。

ホームから、"Gmail"アプリを開く

"アカウント一覧画面"から、"別のアカウントを追加"を開く

一覧から"Exchange"を選択する

[メールアドレス]と[パスワード]を入力して、次へ

"リダイレクトをリクエスト"で、OK

"受信サーバの設定"で、次へ

"セキュリティのリモート管理"でOKを選ぶ

"管理アプリ"を有効にする ⇒ アカウント追加完了

ホームから、"Gmail"アプリを開く

アカウントが追加されていることを確認してください

(アカウントの追加までが完了)

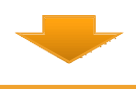

ホームから、Gmailアプリを開く

"アカウント一覧画面"から、"このデバイスのアカウント管理"を選択

一覧から"Exchange"を選択

"アカウントの設定"を選択

一覧から先ほど追加したメールアドレスを選択する

"同期設定"を調整する

"通知設定"を調整する

メールを受信してみて、通知の動作を確認する

(受信の準備が完了)

# 2.設定操作手順: Gmailアプリにアカウント追加(1)

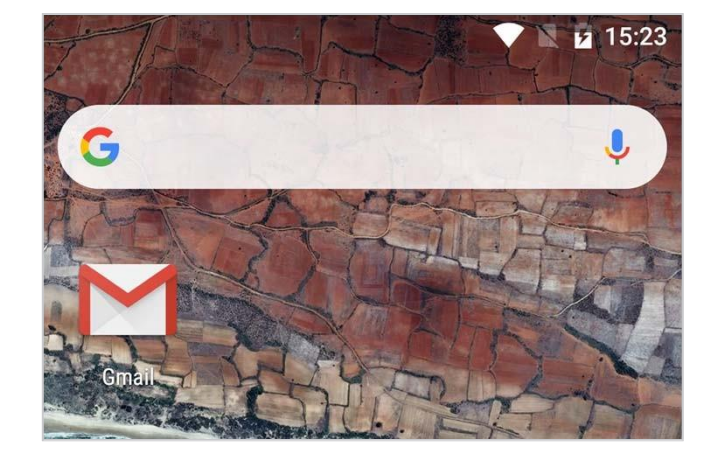

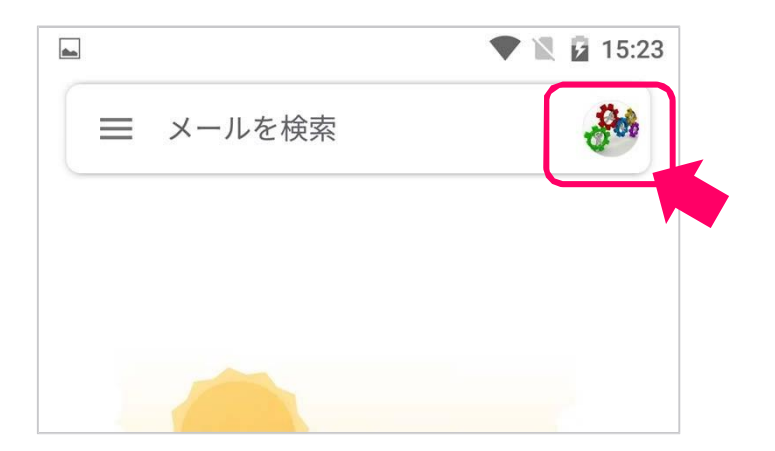

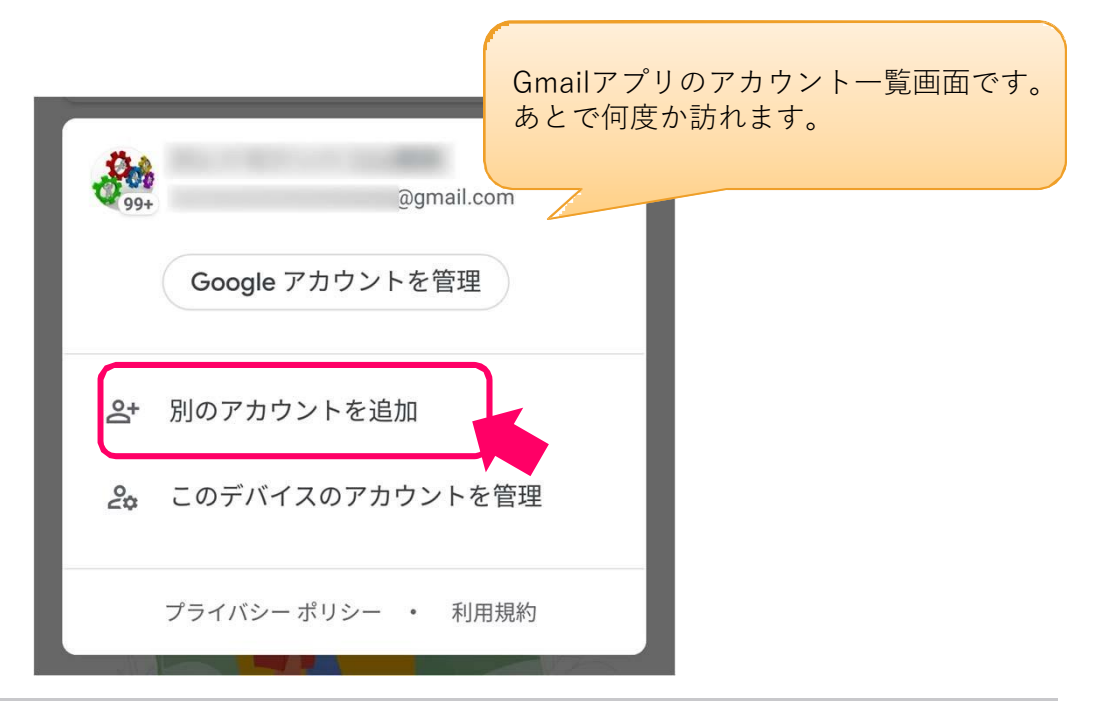

# 2.設定操作手順: Gmailアプリにアカウント追加(2)

| ■ ▼ ■ 15:23 メールのセットアップ                                                                                                    |                                                                           |
|----------------------------------------------------------------------------------------------------|---------------------------------------------------------------------------|
| G Google                                                                                                    |                                                                           |
| <ul> <li>Yahoo</li> <li>Exchange と Office 365</li> <li>その他</li> </ul>                                                                                              | ■ AB ◆ № 15:24 アカウント通知書に記載してある、<br>@nsgcl.jp(または@fsgcl.jp)メールア<br>ドレスを入力。 |
| アカウント通知書に記載してある、<br>@nsgcl.jp( <b>または</b> @fsgcl.jp)メール<br>アドレスのパスワードを入力。                                                                                          | メールアドレスを入力<br>@ nsgcl.jp<br>く 次へ >                                        |
| @ nsgcl.jp<br>パスワード                                                                                                    | ► ► ► ► ► ► ► ► ► ► ► ► ► ► ► ► ► ► ►                                     |
| クライアント証明書                                                                                                    | ② nsgcl.jp アカウント情報を取得しています…                                               |
| ▲ リダイレクトをリクエスト<br>する<br>アカウントを設定するために、<br>Gmail から https://autodiscover-<br>s.outlook.com/autodiscover/<br>autodiscover.xml へのアカウント情<br>報の送信を要求されています。よろ<br>しいですか? | 送受信メールサーバの情報を<br>Office365から取得します。                                        |

## 2.設定操作手順: Gmailアプリにアカウント追加(3)

|                                                 | -                             |
|-------------------------------------------------|-------------------------------|
| 🖬 🔍 🕅 🖬 15:27                                   |                               |
| 受信サーバーの設定                                       |                               |
|                                                 |                               |
| ドメイン\ユーザー名                                      |                               |
| @ nsgcl.jp                                      |                               |
| パスワード                                           |                               |
|                                                 |                               |
| クライアント証明書 選択                                    |                               |
|                                                 | ここが outlook office365 com でない |
| モバイルデバイス ID<br>android1443496504424             | 場合は、中断して最初からやり直してください。        |
| #-15-                                           |                               |
| outlook.office365.com                           |                               |
| · · ·                                           |                               |
| π− ►<br>443                                     |                               |
| < 次へ >                                          |                               |
|                                                 |                               |
|                                                 |                               |
|                                                 |                               |
|                                                 |                               |
|                                                 |                               |
|                                                 |                               |
| 受信サーバーの設定                                       |                               |
|                                                 |                               |
| サーバー設定を確認しています…                                 |                               |
|                                                 |                               |
|                                                 |                               |
| A セキュリティのリモート管<br>理                             |                               |
| Androidデバイスのセキュリティ機能の一部に対するリモートコントロー            |                               |
| ルをサーバーoutlook.office365.com<br>に許可する必要があります。アカウ |                               |
| ントのセットアップを終了しますか?                               |                               |
| キャンセノ・ OK                                       |                               |
|                                                 |                               |
|                                                 |                               |

#### 2.設定操作手順: Gmailアプリにアカウント追加(4)

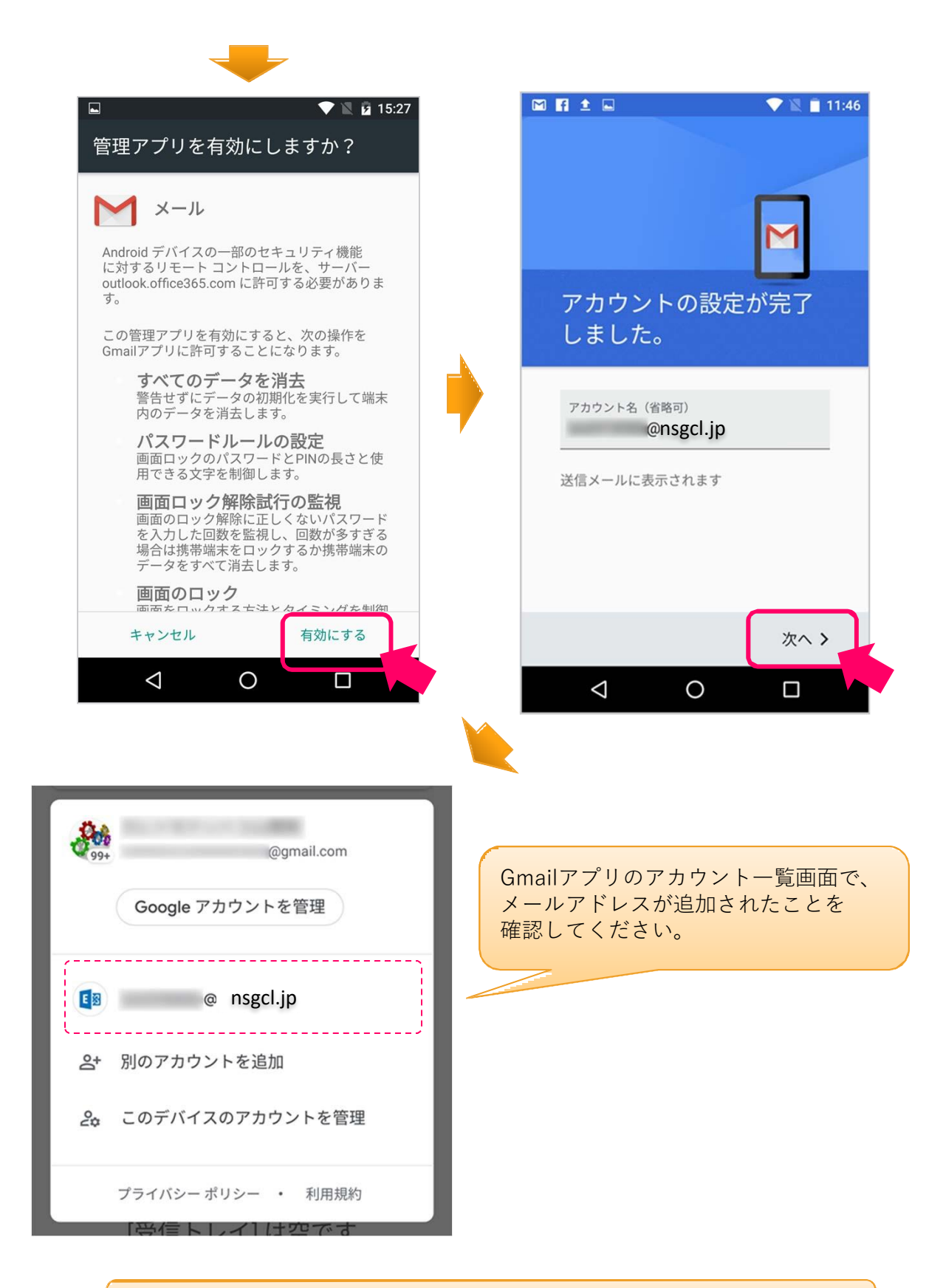

(アカウントの追加まで完了)

# 2.設定操作手順: 新着メール通知の調整(1)

| 先ほど追加したアカウントを選択する                       |             |
|-----------------------------------------|-------------|
| @gmail.com     Google アカウントを管理          |             |
| nsgcl.jp                                |             |
| <b>会+</b> 別のアカウントを追加                    |             |
| 2. このデバイスのアカウントを管理                      |             |
| プライバシー ポリシー・利用規約                        | アカウント:      |
|                                         | Exchange    |
|                                         | Google      |
|                                         | 十 アカウントを追加  |
| ← Exchange :                            |             |
| アカウント                                   |             |
| @ nsgcl.jp     最終同期日時: 2019/07/10 11:47 |             |
|                                         |             |
| アカウントの設定 回期頻度、通知、その他                    | ■ ↓ ■ 15:29 |
|                                         | ← 設定 :      |
|                                         | 全般設定        |
|                                         | @gmail.com  |
|                                         | @ nsgcl.jp  |
|                                         | アカウントを追加    |

### 2.設定操作手順: 新着メール通知の調整(2)

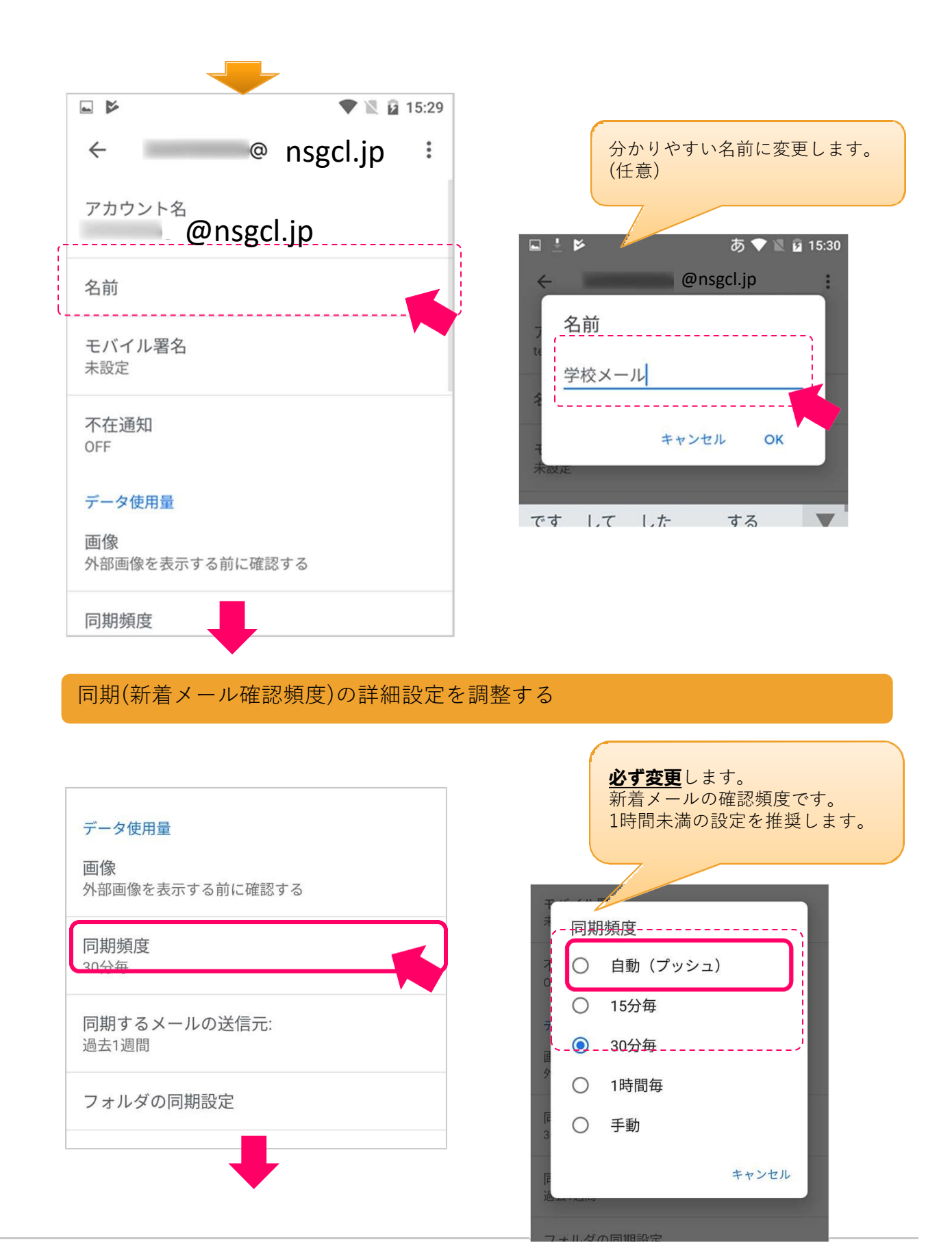

#### 2.設定操作手順:新着メール通知の調整(3)

同期(新着メール確認)の詳細設定を調整する -10:57 ••••  $\leftarrow$ @nsgcl.jp フォルダの同期設定 **必ずチェック**が メールを同期する  $\checkmark$ 入った状態にします。 このアカウントのメールを同期 \_\_\_\_ 連絡先を同期する このアカウントの連絡先を同期 カレンダーを同期する このアカウントのカレンダーの予定を同期し  $\square$ ます 連絡先・カレンダー・タスク については任意で同期設定します。 タスクを同期する このアカウントのタスクを同期します 添付ファイルのダウンロード Wi-Fi接続時に最近のメールの添付ファイル  $\checkmark$ を自動的にダウンロード 通知の詳細設定を調整する を自動的にダウンロード 通知設定 **必ずチェック**が メール通知  $\checkmark$ 入った状態にします。 メールの着信時に通知を送信 \_\_\_\_\_ 着信音の選択 端末の基本着信音(Tethys) 任意で調整します。 バイブレーション  $\checkmark$ サーバーの設定 受信設定 ユーザー名、パスワード、その他の受信サーバーの 設定  $\triangleleft$ 0  $\Box$ 

#### 2.設定操作手順:新着メール通知の調整(4)

メールを受信してみて、通知の動作を確認する

追加したメールアドレス(自分)宛に、メールを送ってみて、 下記のように通知が表示されるか、試します。

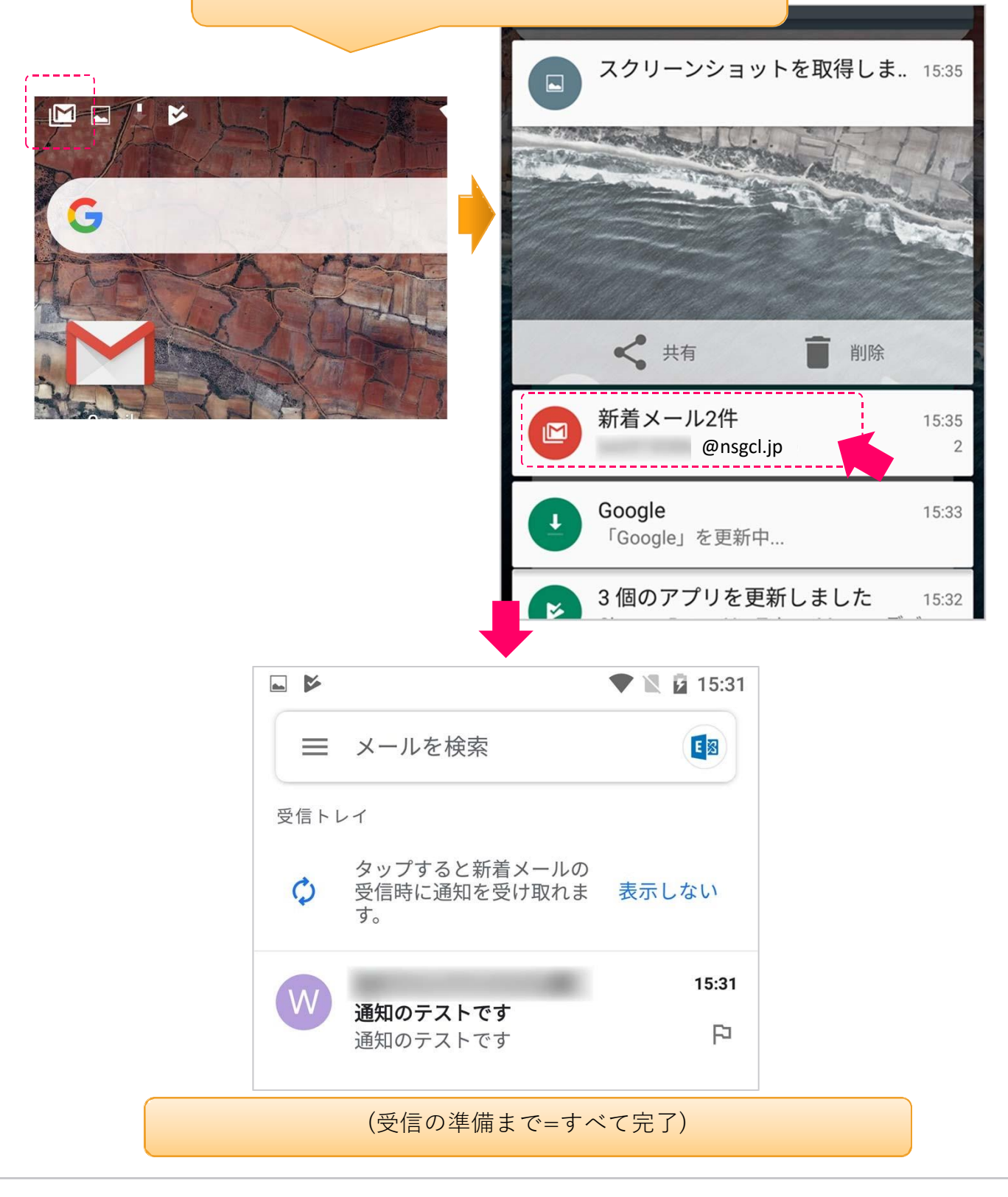